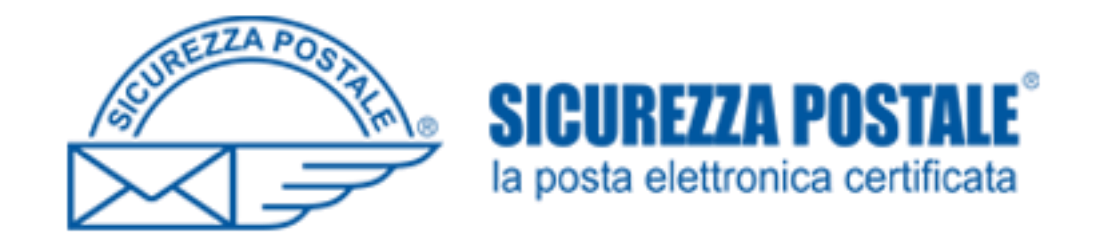

# ECM OPI FOGGIA

PROCEDURA DI ISCRIZIONE AD UN EVENTO FORMATIVO

Collegarsi al sito www.opifoggia .it

#### Cliccare su ACCEDI ALL'AREA RISERVATA

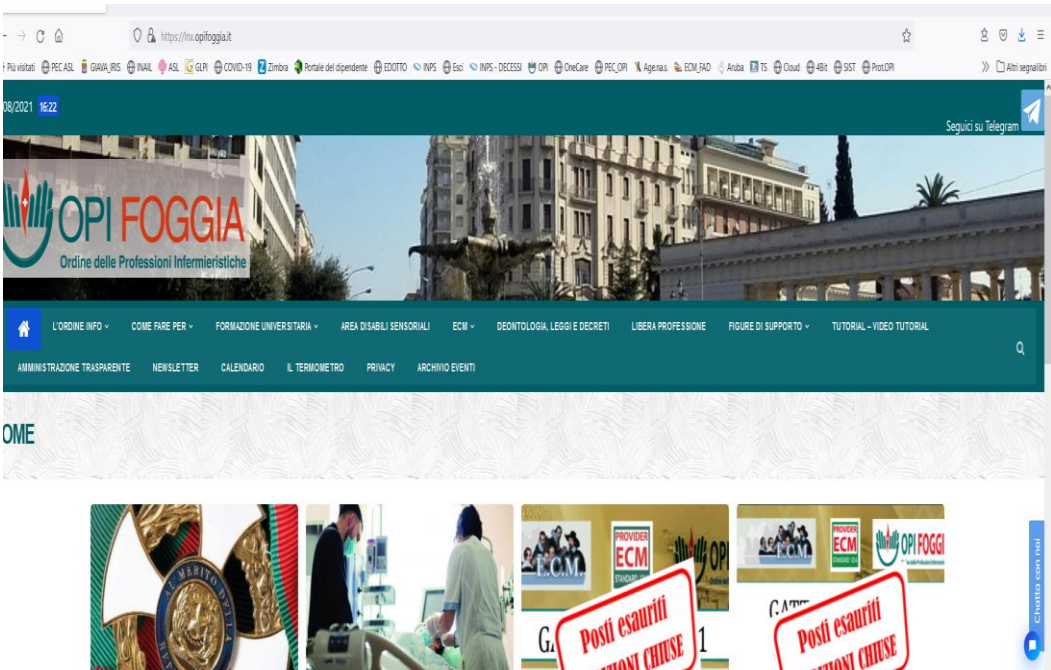

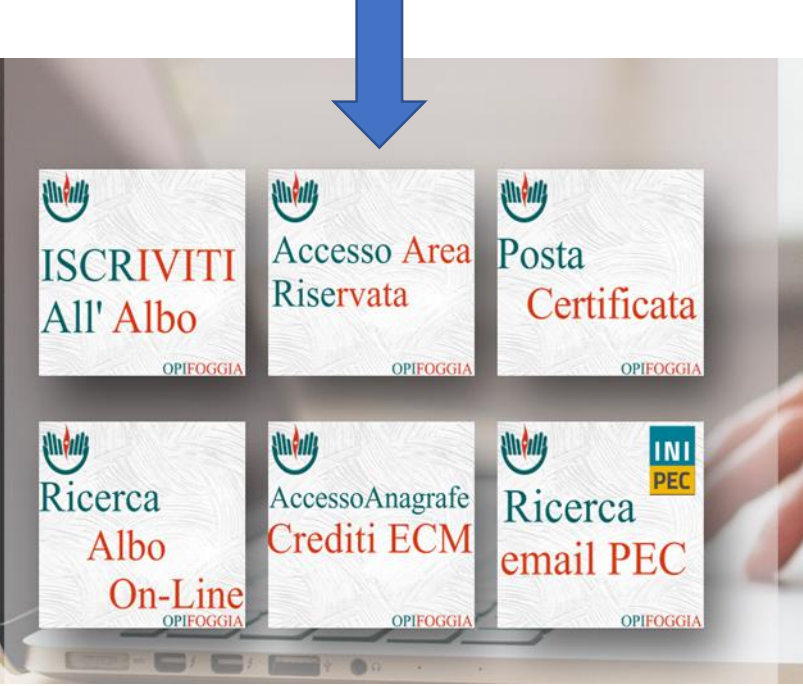

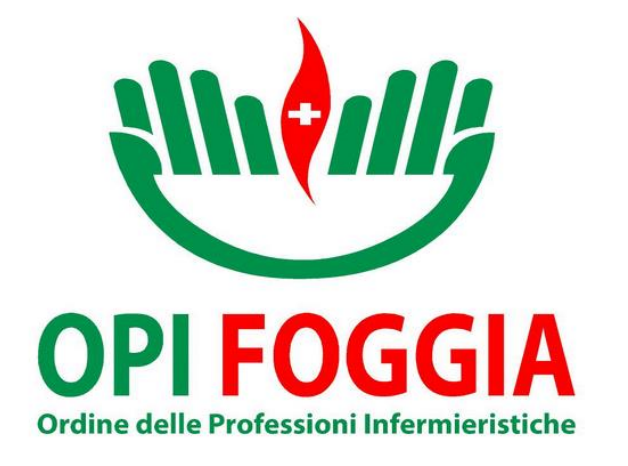

siete registrati O.P.I Foggia @ Web - Login Form \*\*\*\*\*\*\* Utente o indirizzo eMail Username E la vostra password Password Passy Ricordami (quattro numeri Italiano 🚺 English 👯 ricevuti tramite Login introduci il tuo Username e Password per accedere al sistema, oppure email quando vi torna alla pagina iniziale Hai dimenticato la Password ? clicca per recuperare la password siete registrati Vuoi abilitare l'accesso all'AREA RISERVATA ? clicca qui 🖉

Inserite la vostra email con cui vi

Se non vi siete mai iscritti all'area riservata cliccate qui per la prima iscrizione

> Se avete dimenticato la password cliccate QUI per recuperarla. La stessa verrà inviata nella Vostra mail

## Entrati nella vostra area personale, cliccate su CORSI E CONVEGNI

| 🛚 O.P.I Foggia @                                                                                                    | W                 | eb *                                     | [Ente : O.P      | I. FOGGIA (P.I. | /a 94008500715)] *                                                            |                                                                                                    |                                        |  |  |  |  |  |
|----------------------------------------------------------------------------------------------------|-------------------|------------------------------------------|------------------|-----------------|-------------------------------------------------------------------------------|----------------------------------------------------------------------------------------------------|----------------------------------------|--|--|--|--|--|
| 👃 Iscritto 📃                                                                                                    | 34                | 🔒 Ente [ Parametri - Configurazione ]    |                  |                 |                                                                               |                                                                                                    |                                        |  |  |  |  |  |
|                                                                                                    | × Bacheca On Line |                                          |                  |                 |                                                                               |                                                                                                    |                                        |  |  |  |  |  |
| Dati Anagrafici<br>📜 Albo - Certificati                                                                                                    | B                 | act                                      |                  |                 |                                                                               |                                                                                                    |                                        |  |  |  |  |  |
| Ruoli - Pagamenti                                                                                                    |                   | Bacheca: Riga 1 di 16 🕚 < < > >> 💡 🔄 🔞 🔤 |                  |                 |                                                                               |                                                                                                    |                                        |  |  |  |  |  |
| Corsi - Convegni                                                                                                    |                   | -                                        | Data             | Mittente        | Titolo                                                                        | Testo                                                                                                    | Allegato                               |  |  |  |  |  |
| Generational Contentian Contentian Contentia |                   |                                          | 4                | •               |                                                                               |                                                                                                    |                                        |  |  |  |  |  |
| Sistema +                                                                                                    | \$                |                                          | 01/01/2021 00:00 | segreteria      | IBAN per il pagamento della quota per anni<br>2016 - 2017 - 2018 - 2019>>>>>> | Contattare la segreteria per l'importo da versare.                                                                                                    | Click per aprire il documento (838 KB) |  |  |  |  |  |
| Videate Aperte                                                                                                    |                   |                                          |                  |                 |                                                                               |                                                                                                    | < >                                    |  |  |  |  |  |
| Situazione Ruolo                                                                                                    | \$                | •                                        | 20/12/2020 00:00 | segreteria      | CASSA NAZIONALE DI PREVIDENZA                                                 | Numero verde gratuito 800 070 070<br>dal lunedi al venerdi dalle ore 9.00 alle ore 12.00<br>martedi e giovedi, anche dalle ore 14.00 alle ore 15.30                                                                   |                                        |  |  |  |  |  |
| Anagrafe  Bacheca On Line                                                                                                    | \$                | ,                                        | 02/03/2020 00:00 | segreteria      | *** RISCONTRO PAGAMENTO QUOTA ***                                             | Visto il particolare periodo di emergenza, la novità PagoPA e la<br>riduzione di tutti i servizi, per il riscontro dell'avvenuto<br>pagamento potrebbero trascorrere alcuni mesi.                                     |                                        |  |  |  |  |  |
| Chiudi Tutto                                                                                                    | ♦                 | NEW                                      | 02/03/2020 00:00 | segreteria      | ORARIO SEGRETERIA PERIODO EMERGENZA COVID-19                                  | CONTATTARE LA SEGRETERIA Tel. 0881/749774<br>il mercoledì dalle ore 10 alle 12,30 per concordare un<br>appuntamento.                                                                                                  |                                        |  |  |  |  |  |
|                                                                                                    | \$                | <b>201</b>                               | 01/01/2020 00:00 | segreteria      | PER PAGAMENTO QUOTA 2020 E ANNI SUCCESSIVI<br>STAMPA CODICE AVVISO PagoPA>>>  | ATTENZIONE comunicare solo il "Codice avviso" e il "Codice<br>fiscale" dell'OPI per effettuare il pagamento, sono bollettini<br>precompilati.                                                                         | Click per aprire il documento (677 KB) |  |  |  |  |  |
|                                                                                                    |                   | •                                        | 01/03/2018 00:00 | segreteria      | Per comunicazioni alla segreteria OPI Foggia:<br>info@opifoggia.it            | Inviare richiesta con firma autografa.<br>Allegare copia della carta d'identità fronte/retro su una<br>facciata del foglio (le carte d'identità elettroniche<br>ingrandirle al 150% - NON inviare foto dal cellulare) |                                        |  |  |  |  |  |
|                                                                                                    | \$                | •                                        | 02/01/2017 00:00 | segreteria      | BANCA DATI COGEAPS (Crediti ECM)                                              | www.cogeaps.it<br>ecm@cogeaps.it - info@cogeaps.it                                                                                                    | ~                                      |  |  |  |  |  |
|                                                                                                    |                   |                                          |                  |                 |                                                                               |                                                                                                    |                                        |  |  |  |  |  |

# .... E poi su ISCRIZIONE

| Iscritto –                   | 38 | Ente [          | Parametri - Configuraz | ione ]     |                                                                               |                                                                                                    |                                        |  |  |  |  |  |  |  |  |
|------------------------------|----|-----------------|------------------------|------------|-------------------------------------------------------------------------------|----------------------------------------------------------------------------------------------------|----------------------------------------|--|--|--|--|--|--|--|--|
| Attività<br>"Bacheca On Line | X  | Bacheca On Line |                        |            |                                                                               |                                                                                                    |                                        |  |  |  |  |  |  |  |  |
| Dati Anagrafici              | Ba | Jacheca         |                        |            |                                                                               |                                                                                                    |                                        |  |  |  |  |  |  |  |  |
| Ruoli - Pagamenti            |    | Bael            | sa 1 di 16 🕕           | « < > » [  | 9 E & 🛛                                                                       |                                                                                                    |                                        |  |  |  |  |  |  |  |  |
| Corsi - Convegni             | 5  |                 | Data                   | Mittente   | Titolo                                                                        | Testo                                                                                                    | Allegato                               |  |  |  |  |  |  |  |  |
| Modulistica<br>Documenti     | \$ |                 | 01/01/2021 00:00       | segreteria | IBAN per il pagamento della quota per anni<br>2016 - 2017 - 2018 - 2019>>>>>> | Contattare la segreteria per l'importo da versare.                                                                                                    | Click per aprire il documento (838 KB) |  |  |  |  |  |  |  |  |
| ma +                         | \$ |                 | 20/12/2020 00:00       | segreteria | ENPAPI<br>CASSA NAZIONALE DI PREVIDENZA                                       | Numero verde gratuito 800 070 070<br>dal lunedi al venerdi dalle ore 9.00 alle ore 12.00<br>martedi e giovedi, anche dalle ore 14.00 alle ore 15.30                               |                                        |  |  |  |  |  |  |  |  |
| Situazione Ruolo             | \$ |                 | 02/03/2020 00:00       | segreteria | *** RISCONTRO PAGAMENTO QUOTA ***                                             | Visto il particolare periodo di emergenza, la novità PagoPA e la<br>riduzione di tutti i servizi, per il riscontro dell'avvenuto<br>pagamento potrebbero trascorrere alcuni mesi. |                                        |  |  |  |  |  |  |  |  |
| Bacheca On Line              | \$ | <b>*</b>        | 02/03/2020 00:00       | segreteria | ORARIO SEGRETERIA PERIODO EMERGENZA COVID-19                                  | CONTATTARE LA SEGRETERIA Tel. 0881/749774<br>il mercoledì dalle ore 10 alle 12,30 per concordare un<br>appuntamento.                                                              |                                        |  |  |  |  |  |  |  |  |
| Chiudi Tutto                 | \$ | <b>≸</b><br>< > | 01/01/2020 00:00       | segreteria | PER PAGAMENTO QUOTA 2020 E ANNI SUCCESSIVI<br>STAMPA CODICE AVVISO PagoPA>>>  | ATTENZIONE comunicare solo il "Codice avviso" e il "Codice<br>fiscale" dell'OPI per effettuare il pagamento, sono bollettini<br>precompilati.                                     | Click per aprire il documento (677 KB) |  |  |  |  |  |  |  |  |
|                              | \$ |                 | 01/03/2018 00:00       | segreteria | Per comunicazioni alla segreteria OPI Foggia:<br>info@opifoggia.it            | Inviare richiesta con firma autografa.<br>Allegare copia della carta d'identità fronte/retro su una<br>facciata del foglio (le carte d'identità elettroniche                      |                                        |  |  |  |  |  |  |  |  |
|                              | \$ |                 | 02/01/2017 00:00       | segreteria | BANCA DATI COGEAPS (Crediti ECM)                                              | www.cogeaps.it<br>ecm@cogeaps.it - info@cogeaps.it                                                                                                    |                                        |  |  |  |  |  |  |  |  |

# Seleziona il corso che ti interessa

# Controlla che le iscrizioni sono aperte

| 🛚 O.P.I Foggia @                                                                                                    | Web * [E      | inte : O.       | P.I. FO     | GIA (P.Iva 9400850071                                | .5)] *          |            |          |                         |               |   |
|----------------------------------------------------------------------------------------------------|---------------|-----------------|-------------|------------------------------------------------------|-----------------|------------|----------|-------------------------|---------------|---|
| 🚨 Iscritto 😑                                                                                                    | 🔝 Ente [ Para | metri - Configu | irazione ]  |                                                      |                 |            |          |                         |               |   |
| Bacheca On Line                                                                                                    | X Iscriviti   |                 |             |                                                      |                 |            |          |                         |               |   |
| Dati Anagrafici                                                                                                    | Seleziona Eve | ento            |             |                                                      |                 |            |          |                         |               |   |
| Ruoli - Pagamenti                                                                                                    | Seleziona E   | vento: Riga 2   | : di 50 🛛 🔍 | <>>>> 🖓 🚯 Iscriviti                                  | Annulla Iscrizi | one        |          |                         |               |   |
| Corsi - Convegni<br>Iscrizione<br>Prenota Albergo                                                                                                    | Provider      | Evento ECM      | Ediz. Denor | ipne                                                 | Data Inizio     | Data Fine  | Città    | Crediti<br>Riconosciuti | Du Iscrizioni |   |
| De Modulistica                                                                                                    | 1214          | 353819          | 1 L'inferm  | re nella managerializzazione sanitaria               | 03/06/2022      | 03/06/2022 | FOGGIA   | 5                       | s 🗢 chiuse    | ^ |
| Contraction Contraction Contra | 1214          | 352140          | 1 Infermie  | ri e social network: la responsabilità infermieristi | 14/05/2022      | 14/05/2022 | FOGGIA   | 5                       | 5 📝 aperte    |   |
| Sistema +                                                                                                    | 1214          | 336548          | 1 L'INFERI  | MIERE DI FAMIGLIA E DI COMUNITÀ, TRA CRITI           | 20/11/2021      | 20/11/2021 | FOGGIA   | 5                       | 5 🤤 chiuse    |   |
| Vidente Anerte                                                                                                    | 1214          | 331375          | 1 OBIETT    | IVO FUTURO: DAL GENERALE AL PARTICOLARE              | 12/09/2021      | 14/09/2021 | PESCHICI | 10,5                    | 15 🤤 chiuse   |   |
|                                                                                                    | 1214          | 331375          | 1 PESCHI    | CI 2021 - RISERVATO OPI FOGGIA                       | 12/09/2021      | 14/09/2021 | VIESTE   | 100.101                 | 15 🤤 chiuse   |   |
| Situazione Ruolo                                                                                                    | 1214          | 325199          | 1 LA GES    | TIONE DELL'EMERGENZA NELL'ERA COVID                  | 02/07/2021      | 02/07/2021 | FOGGIA** | 5,6                     | 5 🤤 chiuse    |   |
| Anagrafe                                                                                                    | 1214          | 325102          | 1 ASSIST    | ENZA INFERMIERISTICA DEL PAZIENTE AFFETT             | 01/07/2021      | 01/07/2021 | FOGGIA** | 5                       | 5 🤤 chiuse    |   |
| Bacheca On Line                                                                                                    | 1214          | 280374          | 1 DA COL    | LEGIO A ORDINE, AL NUOVO CODICE DEONTO               | 07/12/2019      | 07/12/2019 | FOGGIA** | 5                       | 5 🤤 chiuse    |   |
| h Techniti                                                                                                    | 1214          | 271528          | 1 LE PROF   | ESSIONI INFERMIERISTICHE: DAI VALORI AGLI            | 08/09/2019      | 10/09/2019 | VIESTE   | 10,5                    | 15 🤤 chiuse   |   |
| - Ischviti                                                                                                    | 1214          | 264712          | 1 IL COOF   | DINATORE INFERMIERISTICO: RUOLO, FUNZIO              | 08/06/2019      | 08/06/2019 | FOGGIA** | 5                       | 5 🤤 chiuse    |   |
| Chiudi Tutto                                                                                                    | 1214          | 262073          | 1 COME M    | IGLIORARE LA COMUNICAZIONE CON IL PAZIE              | 18/05/2019      | 18/05/2019 | FOGGIA** | 5                       | 5 🤤 chiuse    |   |
|                                                                                                    | 1214          | 242615          | 1 ETICA E   | MANAGEMENT: LEGAME DECISIVO PER UN'AS                | 03/11/2018      | 03/11/2018 | FOGGIA** | 5                       | 5 🤤 chiuse    |   |
|                                                                                                    | 1214          | 1               | 1 GATTAR    | ELLA 2018 RISERVATO OPI FOGGIA                       | 09/09/2018      | 11/09/2018 | VIESTE   | 10                      | 15 🤤 chiuse   |   |
|                                                                                                    | 1214          | 238327          | 1 L'APPOR   | TO DELLA PROFESSIONE INFERMIERISTICA AL              | 09/09/2018      | 11/09/2018 | VIESTE   | 10,5                    | 15 🤤 chiuse   |   |
|                                                                                                    | 1214          | 230246          | 1 IL TRIA   | GE INFERMIERISTICO: ASPETTI NORMATIVI E C            | 08/06/2018      | 08/06/2018 | FOGGIA** | 5                       | 5 🤤 chiuse    |   |
|                                                                                                    | 1214          | 227023          | 1 LA LIBE   | RA PROFESSIONE INFERMIERISTICA. ASPETTI I            | 05/05/2018      | 05/05/2018 | FOGGIA** | 5                       | 5 🤤 chiuse    |   |
|                                                                                                    | 1214          | 0               | 1 UDIENZ    | A SANTO PADRE 3 MARZO 2018                           | 03/03/2018      | 03/03/2018 | FOGGIA** |                         | 0 🤤 chiuse    | ~ |

## ... e klicca su ISCRIVITI

#### O.P.I Foggia @ Web \* [Ente : O.P.I. FOGGIA (P.Iva 9400850 /15)] \*

| 🚨 Iscritto 📃       | 🔝 Ente [ Parametri - Configurazione ]         |                          |
|--------------------|-----------------------------------------------|--------------------------|
| Bacheca On Line    | × Iscriviti                                   | 7                        |
| Dati Anagrafici    | Seleziona Evento                              |                          |
| Ruoli - Pagamenti  | Seleziona Evento: Riga 2 di 50 🔍 < > >> 🖓 🔞 🚺 | iviti Annulla Iscrizione |
| 🔄 Corsi - Convegni |                                               |                          |

| - Iscrizione     | Provider | Evento ECM | Ediz. | Denominazione                                                | Data Inizio | Data Fine  | Città    | Crediti      | Durata | Iscrizioni |   |
|------------------|----------|------------|-------|--------------------------------------------------------------|-------------|------------|----------|--------------|--------|------------|---|
| Prenota Albergo  |          |            |       |                                                              | 4           | h          |          | Riconosciuti | (in h) |            |   |
| Distica          | 1214     | 353819     | 1     | L'infermiere nella managerializzazione sanitaria             | 03/06/2022  | 03/06/2022 | FOGGIA   | 5            | 5      | 윽 chiuse   | ^ |
| Documenti        | 1214     | 352140     | 1     | Infermieri e social network: la responsabilità infermieristi | 14/05/2022  | 14/05/2022 | FOGGIA   | 5            | 5      | 📝 aperte   |   |
| istema 🕂         | 1214     | 336548     | 1     | L'INFERMIERE DI FAMIGLIA E DI COMUNITÀ, TRA CRITI            | 20/11/2021  | 20/11/2021 | FOGGIA   | 5            | 5      | 윽 chiuse   |   |
|                  | 1214     | 331375     | 1     | OBIETTIVO FUTURO: DAL GENERALE AL PARTICOLARE                | 12/09/2021  | 14/09/2021 | PESCHICI | 10,5         | 15     | 윽 chiuse   |   |
| Videate Aperte   | 1214     | 331375     | 1     | PESCHICI 2021 - RISERVATO OPI FOGGIA                         | 12/09/2021  | 14/09/2021 | VIESTE   | 100.101      | 15     | 😄 chiuse   |   |
| Situazione Ruolo | 1214     | 325199     | 1     | LA GESTIONE DELL'EMERGENZA NELL'ERA COVID                    | 02/07/2021  | 02/07/2021 | FOGGIA** | 5,6          | 5      | 윽 chiuse   |   |
| Anagrafe         | 1214     | 325102     | 1     | ASSISTENZA INFERMIERISTICA DEL PAZIENTE AFFETT               | 01/07/2021  | 01/07/2021 | FOGGIA** | 5            | 5      | 윽 chiuse   |   |
| Bacheca On Line  | 1214     | 280374     | 1     | DA COLLEGIO A ORDINE, AL NUOVO CODICE DEONTO                 | 07/12/2019  | 07/12/2019 | FOGGIA** | 5            | 5      | 윽 chiuse   |   |
|                  | 1214     | 271528     | 1     | LE PROFESSIONI INFERMIERISTICHE: DAI VALORI AGLI             | 08/09/2019  | 10/09/2019 | VIESTE   | 10,5         | 15     | 윽 chiuse   |   |
| Iscriviti        | 1214     | 264712     | 1     | IL COORDINATORE INFERMIERISTICO: RUOLO, FUNZIO               | 08/06/2019  | 08/06/2019 | FOGGIA** | 5            | 5      | 윽 chiuse   |   |
| Chiudi Tutto     | 1214     | 262073     | 1     | COME MIGLIORARE LA COMUNICAZIONE CON IL PAZIE                | 18/05/2019  | 18/05/2019 | FOGGIA** | 5            | 5      | 윽 chiuse   |   |
|                  | 1214     | 242615     | 1     | ETICA E MANAGEMENT: LEGAME DECISIVO PER UN'AS                | 03/11/2018  | 03/11/2018 | FOGGIA** | 5            | 5      | 윽 chiuse   |   |
|                  | 1214     | 1          | 1     | GATTARELLA 2018 RISERVATO OPI FOGGIA                         | 09/09/2018  | 11/09/2018 | VIESTE   | 10           | 15     | 윽 chiuse   |   |
|                  | 1214     | 238327     | 1     | L'APPORTO DELLA PROFESSIONE INFERMIERISTICA AL               | 09/09/2018  | 11/09/2018 | VIESTE   | 10,5         | 15     | 윽 chiuse   |   |
|                  | 1214     | 230246     | 1     | IL TRIAGE INFERMIERISTICO: ASPETTI NORMATIVI E C             | 08/06/2018  | 08/06/2018 | FOGGIA** | 5            | 5      | 윽 chiuse   |   |
|                  | 1214     | 227023     | 1     | LA LIBERA PROFESSIONE INFERMIERISTICA. ASPETTI I             | 05/05/2018  | 05/05/2018 | FOGGIA** | 5            | 5      | 😄 chiuse   |   |
|                  | 1214     | 0          | 1     | UDIENZA SANTO PADRE 3 MARZO 2018                             | 03/03/2018  | 03/03/2018 | FOGGIA** |              | 0      | Chiuse     | V |

#### Controlla che sia tutto giusto e poi clicca su OK O.P.I Foggia @ Web \* [Ente : O.P.I. FOGGIA (P.Iva 94008500715) \* Inte [ Parametri - Configurazione ] Iscritto 📹 Attività × Iscriviti Bacheca On Line Dati Anagrafici Seleziona Evento 🧵 Albo - Certificati 9 tr Seleziona Evento: Riga 2 di 50 « < > » nnulla Iscrizione Iscriviti Ruoli - Pagamenti 🛅 Corsi - Convegni Iscrizione Evento ECM Ediz. Denominazione Provider D Inizio Data Fine Città Crediti Durata Iscrizioni -Prenota Albergo Riconosciuti (in h) 🗀 Modulistica 5 Chiuse 353819 1 L'infermiere nella managerializzazione sanitaria 5 1214 5/2022 03/06/2022 FOGGIA 🛅 Documenti 5 📝 aperte 1 Infermieri e social network: la responsabilità infermieristi 1214 352140 2022 14/05/2022 FOGGIA 5 + Sistema 1 L'INFERMIERE DI FAMIGLIA E DI COMUNITÀ, TRA CRITI 2 5 🔵 chiuse 336548 /2021 20/11/2021 5 1214 FOGGIA 1214 331375 1 OBIETTIVO FUTURO: DAL GENERALE AL Conferma Videate Aperte 1214 331375 1 PESCHICI 2021 - RISERVATO OPI FOGGI 5 Situazione Ruolo 1214 325199 1 LA GESTIONE DELL'EMERGENZA NELL'EF XXXXXXXXXXXXXXXXXXXX 6 1214 325102 1 ASSISTENZA INFERMIERISTICA DEL PAZ Anagrafe Evento: 1214-352140 1214 280374 1 DA COLLEGIO A ORDINE, AL NUOVO CO "Infermieri e social network: la responsabilità infermieristica nella sanità Bacheca On Line 1214 271528 1 LE PROFESSIONI INFERMIERISTICHE: DA digitale" Iscriviti FOGGIA, Periodo 14/05/2022 - 14/05/2022 1214 264712 1 IL COORDINATORE INFERMIERISTICO: R 1214 262073 1 COME MIGLIORARE LA COMUNICAZIONE Ŕ Procedo con Osrizione all'Evento che hai selezionato Chiudi Tutto 1214 242615 1 ETICA E MANAGEMENT: LEGAME DECISI 1214 1 GATTARELLA 2018 RISERVATO OPI FOG 1 Annulla Ok 1214 238327 1 L'APPORTO DELLA PROFESSIONE INFERI 1214 230246 1 IL TRIAGE INFERMIERISTICO: ASPETTI NORMATIVI E C 08/06/2018 5 🤤 chiuse 08/06/2010 5 OGGIA 5 Chiuse 1214 227023 1 LA LIBERA PROFESSIONE INFERMIERISTICA. ASPETTI | 05/05/2018 05/05/2018 FOGGIA\*\*

# Da questa maschera precompilata scegli dal menù a tendina una delle voci

| 👃 Iscritto 📃       | Ente [ Parametri - Configurazione ]                                                                                                    |              |        |  |  |  |  |  |  |  |  |  |
|--------------------|----------------------------------------------------------------------------------------------------|--------------|--------|--|--|--|--|--|--|--|--|--|
| 😑 Attività         | × Iscriviti                                                                                                    |              |        |  |  |  |  |  |  |  |  |  |
| Bacheca On Line    |                                                                                                    |              |        |  |  |  |  |  |  |  |  |  |
| Dati Anagranci     | Seleziona Evento                                                                                                    |              |        |  |  |  |  |  |  |  |  |  |
| Ruoli - Pagamenti  | Seleziona Evento: Riga 2 di 50 🔍 < > >> 🖓 🚯 Iscriviti Annulla Iscrizione                                                                                                    |              |        |  |  |  |  |  |  |  |  |  |
| 🔄 Corsi - Convegni |                                                                                                    |              |        |  |  |  |  |  |  |  |  |  |
| - 📝 Iscrizione     | Provider Evento ECM Ediz. Denominazione Data Inizio Data Fine Città                                                                                                    | Crediti      | Durata |  |  |  |  |  |  |  |  |  |
| Prenota Albergo    |                                                                                                    | Riconosciuti | (in h) |  |  |  |  |  |  |  |  |  |
| Modulistica        | 1214 353819 1 L'infermiere nella ( <u>2020erializzazione capitaria</u> 03/06/2022 03/06/2022 EOGGIA                                                                                                    | 5            | 5      |  |  |  |  |  |  |  |  |  |
| Documenti          | 1214 352140 1 Infermieri e social Conferma i dati per l'iscrizione                                                                                                    | 5            | 5      |  |  |  |  |  |  |  |  |  |
| Sistema +          | 1214 336548 1 L'INFERMIERE DI 👫                                                                                                    | 5            | 5      |  |  |  |  |  |  |  |  |  |
|                    | 1214 331375 1 OBIETTIVO FUTU Representation of the service of the service of the | i 10,5       | 15     |  |  |  |  |  |  |  |  |  |
| Videate Aperte     | 1214 331375 1 PESCHICI 2021 - R. dati indicati siano errati e/o incompleti contatti la Segreteria del Collegio. Grazie                                                                                                    | 0.101        | 15     |  |  |  |  |  |  |  |  |  |
| Situazione Ruolo   | 1214 325199 1 LA GESTIONE DELL                                                                                                    | 5,6          | 5      |  |  |  |  |  |  |  |  |  |
| Anagrafe           | 1214 325102 1 ASSISTENZA INFE Cognome e Nome                                                                                                    | 5            | 5      |  |  |  |  |  |  |  |  |  |
| Pachaca On Lino    | 1214 280374 1 DA COLLEGIO A C                                                                                                    | 5            | 5      |  |  |  |  |  |  |  |  |  |
| bacheca on Line    | 1214 271528 1 LE PROFESSIONI Data Iscrizione 05/05/2022 17:20                                                                                                    | 10,5         | 15     |  |  |  |  |  |  |  |  |  |
| Iscriviti          | 1214 264712 1 IL COORDINATOR Ruolo PARTECIPANTE 🔽 in qualità di                                                                                                    | 5            | 5      |  |  |  |  |  |  |  |  |  |
| Chiudi Tutto       | 1214 262073 1 COME MIGLIORAR                                                                                                    | 5            | 5      |  |  |  |  |  |  |  |  |  |
|                    | 1214 242615 1 ETICA E MANAGE                                                                                                    | 5            | 5      |  |  |  |  |  |  |  |  |  |
|                    | 1214 1 1 GATTARELLA 2018 Albo IP 🔽 Convenzionato                                                                                                    | 10           | 15     |  |  |  |  |  |  |  |  |  |
|                    | 1214 238327 1 L'APPORTO DELLA Numero Iscrizione Privo di occupazione                                                                                                    | 10,5         | 15     |  |  |  |  |  |  |  |  |  |
|                    | 1214 230246 1 IL TRIAGE INFERNI Ouota Iscrizione 0.00                                                                                                    | 5            | 5      |  |  |  |  |  |  |  |  |  |
|                    | 1214 227023 1 LA LIBERA PROFES                                                                                                    | 5            | 5      |  |  |  |  |  |  |  |  |  |
|                    | 1214 0 1 UDIENZA SANTO P                                                                                                    |              | 0      |  |  |  |  |  |  |  |  |  |
|                    | Stato Iscrizione Pre-iscritto                                                                                                    |              |        |  |  |  |  |  |  |  |  |  |
|                    | Conferma Annulla                                                                                                    |              |        |  |  |  |  |  |  |  |  |  |
|                    |                                                                                                    |              |        |  |  |  |  |  |  |  |  |  |
|                    |                                                                                                    |              |        |  |  |  |  |  |  |  |  |  |

# ... e poi clicca su conferma

| 🛛 O.P.I Foggia @                        | Web * [Ente : O.P.I. FOGGIA (P.Iva 94008500715)] *                                                                                     |                              |                |  |  |  |  |  |  |  |  |  |  |  |
|-----------------------------------------|----------------------------------------------------------------------------------------------------|------------------------------|----------------|--|--|--|--|--|--|--|--|--|--|--|
| 🚨 Iscritto 📃                            | Ta Ente [ Parametri - Configurazione ]                                                                                                 |                              |                |  |  |  |  |  |  |  |  |  |  |  |
| Giran Attività                          | X Iscriviti                                                                                                    |                              |                |  |  |  |  |  |  |  |  |  |  |  |
| Dati Anagrafici<br>2 Albo - Certificati | Seleziona Evento                                                                                                    |                              |                |  |  |  |  |  |  |  |  |  |  |  |
| Ruoli - Pagamenti                       | Seleziona Evento: Riga 2 di 50 🔍 🖌 🔊 💡 🔞 Iscriviti Annulla Iscrizione                                                                  |                              |                |  |  |  |  |  |  |  |  |  |  |  |
| 🔄 Corsi - Convegni                      |                                                                                                    |                              |                |  |  |  |  |  |  |  |  |  |  |  |
| Prenota Albergo                         | Provider Evento ECM Ediz. Denominazione Data Inizio Data Fine Città Città Ricono                                                       | Drediti Dura<br>Disciuti (in | ata Iscr<br>h) |  |  |  |  |  |  |  |  |  |  |  |
| Modulistica                             | 1214 353819 1 L'infermiere nella ( <u>respecializzazione capitaria</u> 03/06/2022 03/06/2022 03/06/2022                                | 5                            | 5 🗢            |  |  |  |  |  |  |  |  |  |  |  |
| <b>Documenti</b>                        | 1214 352140 1 Infermieri e social Conferma i dati per l'iscrizione                                                                     | 5                            | 5 📝            |  |  |  |  |  |  |  |  |  |  |  |
| Sistema +                               | 1214 336548 1 L'INFERMIERE DI F                                                                                                    | 5                            | 5 🔵            |  |  |  |  |  |  |  |  |  |  |  |
| Million America                         | 1214 331375 1 OBIETTIVO FUTUR Gentile Iscritto e/ Utente, questi i dati che premento CONFERMA si no registrati, nel caso ritiene che i | 10,5                         | 15 🔵           |  |  |  |  |  |  |  |  |  |  |  |
|                                         | 1214 331375 1 PESCHICI 2021 - R                                                                                                    | 0.101                        | 15 🔵           |  |  |  |  |  |  |  |  |  |  |  |
| Situazione Ruolo                        | 1214 325199 1 LA GESTIONE DELL                                                                                                    | 5,6                          | 5 🔵            |  |  |  |  |  |  |  |  |  |  |  |
| Anagrafe                                | 1214 325102 1 ASSISTENZA INFE Cognome e Nome VII TT                                                                                    | 5                            | 5 🔵            |  |  |  |  |  |  |  |  |  |  |  |
| Bacheca On Line                         | 1214 280374 1 DA COLLEGIO A C                                                                                                    | 5                            | 5 🔵            |  |  |  |  |  |  |  |  |  |  |  |
| Iccriviti                               | 1214 271528 1 LE PROFESSIONI Data Iscrizione 05/05/2022 17:20                                                                          | 10,5                         | 15 🔵           |  |  |  |  |  |  |  |  |  |  |  |
| ISCIVIC                                 | 1214 264712 1 IL COORDINATOR Ruolo PARTECIPANTE v in qualità Dipendente                                                                | 5                            | 5 🔵            |  |  |  |  |  |  |  |  |  |  |  |
| Chiudi Tutto                            | 1214 262073 1 COME MIGLIORAR                                                                                                    | 5                            | 5 🔵            |  |  |  |  |  |  |  |  |  |  |  |
|                                         | 1214 242615 1 ETICA E MANAGE                                                                                                    | 5                            | 5 🔾            |  |  |  |  |  |  |  |  |  |  |  |
|                                         | 1214 1 1 GATTARELLA 2018 Albo IP                                                                                                    | 10                           | 15 🔵           |  |  |  |  |  |  |  |  |  |  |  |
|                                         | 1214 238327 1 L'APPORTO DELLA Numero Iscrizione                                                                                        | 10,5                         | 15 🔾           |  |  |  |  |  |  |  |  |  |  |  |
|                                         | 1214 230246 1 IL TRIAGE INFERN Quota Iscrizione 0,00                                                                                   | 5                            | 5 🝚            |  |  |  |  |  |  |  |  |  |  |  |
|                                         | 1214 227023 1 LA LIBERA PROFE                                                                                                    | 5                            | 5 🔾            |  |  |  |  |  |  |  |  |  |  |  |
|                                         | 1214 0 1 UDIENZA SANTO Stato Iscrizione                                                                                                |                              | 0 😑            |  |  |  |  |  |  |  |  |  |  |  |
|                                         | Conferma Annula                                                                                                    |                              |                |  |  |  |  |  |  |  |  |  |  |  |

# se la procedura è stata eseguita correttamente vi comparirà questa finestra di conferma. Cliccate su OK ed USCITE

### 🛛 O.P.I Foggia @ Web \* [Ente : O.P.I. FOGGIA (P.Iva 94008500715)] \*

| 👃 Iscritto 📃      | Ente [ Parametri - Configurazione ]                                      |            |       |                                        |                                    |                  |            |          |                |                         |                             |
|-------------------|--------------------------------------------------------------------------|------------|-------|----------------------------------------|------------------------------------|------------------|------------|----------|----------------|-------------------------|-----------------------------|
| Bacheca On Line   | X Iscriviti                                                              | iti        |       |                                        |                                    |                  |            |          |                |                         |                             |
| Dati Anagrafici   | Seleziona Evento                                                         |            |       |                                        |                                    |                  |            |          |                |                         |                             |
| Ruoli - Pagamenti | Seleziona Evento: Riga 2 di 50 🔍 < > >> 🖓 🛞 Iscriviti Annulla Iscrizione |            |       |                                        |                                    |                  |            |          |                |                         |                             |
| Corsi - Convegni  |                                                                          |            |       |                                        |                                    |                  |            |          |                | - 1-1                   |                             |
| Prenota Albergo   | Provider                                                                 | Evento ECM | Ediz. | Denominazione                          |                                    | Data Inizio      | Data Fine  | Citta    |                | Crediti<br>Riconosciuti | Durata Iscrizioni<br>(in h) |
| Modulistica       | 1214                                                                     | 353819     | 1     | L'infermiere nella managerializzazione | sanitaria                          | 03/06/2022       | 03/06/2022 | FOGGI    |                | 5                       | 5 🤤 chiuse                  |
|                   | 1214                                                                     | 352140     | 1     | Infermieri e social network: la respo  | nsabilità infermieristi            | 14/05/2022       | 14/05/2022 | FOGGI/   |                | 5                       | 5 📝 aperte                  |
| Sistema +         | 1214                                                                     | 336548     | 1     | L'INFERMIERE DI FAMIGLIA E DI CON      | MUNITÀ, TRA CRITI                  | 20/11/2021       | 20/11/2021 | FOGGI/   |                | 5                       | 5 🤤 chiuse                  |
| Vidente Aperte    | 1214                                                                     | 331375     | 1     | OBIETTIVO FUTURO: DAL GENERAL          | E AL PARTICOLARE                   | 12/09/2021       | 14/09/2021 | PESC     | 7              | 10,5                    | 15 🤤 chiuse                 |
|                   | 1214                                                                     | 331375     | 1     | PESCHICI 2021 - RISERVATO OPI F        | DGGIA                              | 12/09/2021       | 14/09/2021 | VIEST    |                | 100.101                 | 15 🤤 chiuse                 |
| Situazione Ruolo  | 1214                                                                     | 325199     | 1     | LA GESTIONE DELL'EMERGENZA NE          | LL'ERA COVID                       | 02/07/2021       | 02/07/2021 | FOGGIA   |                | 5.6                     | 5 🤤 chiuse                  |
| Anagrafe          | 1214                                                                     | 325102     | 1     | ASSISTENZA INFERMIERISTICA DEL         | Messaggio                          |                  |            | •        |                |                         | 5 🤤 chiuse                  |
| Bacheca On Line   | 1214                                                                     | 280374     | 1     | DA COLLEGIO A ORDINE, AL NUO           | Gentil                             | e iscritto e/o ι | utente V   | AT       |                |                         | 5 🤤 chiuse                  |
| Locriviti         | 1214                                                                     | 271528     | 1     | LE PROFESSIONI INFERMIERISTICH         |                                    |                  |            |          |                |                         | 15 🤤 chiuse                 |
| r Ischvid         | 1214                                                                     | 264712     | 1     | IL COORDINATORE INFERMIERIST           | [REGISTRAZIONE ESEGUITA CORRETTAME |                  |            |          | FE e INVIO MAI | 5 🤤 chiuse              |                             |
| Chiudi Tutto      | 1214                                                                     | 262073     | 1     | COME MIGLIORARE LA COMUNICAZ           | ESEGU                              | :@omail.co       | m          |          |                |                         | 5 🤤 chiuse                  |
|                   | 1214                                                                     | 242615     | 1     | ETICA E MANAGEMENT: LEGAME             | u .                                | lægman.et        | 200        |          |                |                         | 5 🤤 chiuse                  |
|                   | 1214                                                                     | 1          | 1     | GATTARELLA 2018 RISERVATO OF I         |                                    |                  | OK         |          |                |                         | 15 🤤 chiuse                 |
|                   | 1214                                                                     | 238327     | 1     | L'APPORTO DELLA PROFESSIONE            |                                    |                  |            |          |                |                         | 15 🤤 chiuse                 |
|                   | 1214                                                                     | 230246     | 1     | IL TRIAGE INFERMIERISTICO: ASPE        | TTI NORMATIVI E C                  | 08/06/2018       | 08/06/2018 | FOGGIA** |                | 5                       | 5 🤤 chiuse                  |
|                   | 1214                                                                     | 227023     | 1     | LA LIBERA PROFESSIONE INFERMIE         | RISTICA. ASPETTI I                 | 05/05/2018       | 05/05/2018 | FOGGIA** |                | 5                       | 5 🤤 chiuse                  |

# **Buon lavoro**